# I-KOLEKTOR DLA INSERT GT

# DODATEK

dla InsERT GT

# INSTRUKCJA INSTALACJI I KONFIGURACJI

Wersja: 1.0.0.

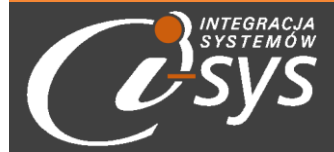

"i-sys" Integracja Systemów Spółka z o.o., ul. Zwoleńska 127 lok. 32, 04-761 Warszawa

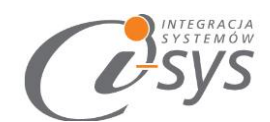

Spis treści

- 1. Informacje ogólne 4
  - 1.1. O programie 4
  - 1.2. Wymagania systemowe i sprzętowe

4

- 2. i-KolektorServ 5
  - 2.1. Instalacja i-KolektorServ 25
- 3. i-KolektorManager GT 28
  - 3.1. Instalacja i-Kolektor Manager GT 28
  - 3.2. Połączenie 30
  - 3.3. Ustawienia 32
    - 3.3.1. Ogólne 33
    - 3.3.2. Do wysłania 33
      - 3.3.2.1. Produkty 34
      - 3.3.2.2. Stan produktów 34
      - 3.3.2.3. Kontrahenci 35
      - 3.3.2.4. Lokalizacje 35
      - 3.3.2.5. Dokumenty do kompletacji 36
    - 3.3.3. Do importu 38
      - 3.3.3.1. Przyjęcia / Wydania 38
      - 3.3.3.2. Dokumenty z kompletacji 40
      - 3.3.3.3. Inwentaryzacje 41
      - 3.3.3.4. Zmiany lokalizacji 42
- 4. i-KolektorCE 5
  - 4.1. Obsługa 6
    - 4.1.1. Przyjęcia / wydania 24
    - 4.1.2. Kompletacja 8
    - 4.1.3. Zmiana lokalizacji 10
    - 4.1.4. Inwentaryzacja 10
  - 4.2. Dane 11
    - 4.2.1. Produkty 12
    - 4.2.2. Dokumenty 13
    - 4.2.2.1. Przyjęcia 14
  - 4.3. Import 14
    - 4.3.1. Okno importu 15

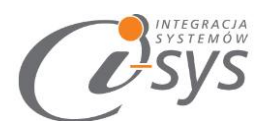

| 4. | 4.     | Eksport | 16       |           |    |
|----|--------|---------|----------|-----------|----|
|    | 4.4.1. | Okno ek | sportu   | 17        |    |
| 4. | 5.     | Ustawie | enia     | 18        |    |
|    | 4.5.1. | Serwera | 18       |           |    |
|    | 4.5.2. | Ogólne  | 19       |           |    |
|    | 4.5.3. | Dokume  | entów    | 20        |    |
|    | 4.5.   | 3.1.    | Przyjęci | e         | 20 |
|    | 4.5.   | 3.2.    | Wydani   | e         | 21 |
|    | 4.5.   | 3.3.    | Komple   | tacja     | 22 |
|    | 4.5.   | 3.4.    | Inwenta  | aryzacja  | 23 |
|    | 4.5.   | 3.5.    | Zmiana   | lokalizac | ji |

24

4.5.4. Licencja 25

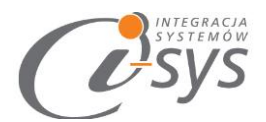

# 1 Informacje ogólne

# 1.1. O programie

Oprogramowanie składa się z trzech komponentów:

- 1. i-Kolektor CE oprogramowanie na urządzenie mobilne (kolektor danych)
- 2. i-KolektorServ oprogramowanie w formie serwisu umożliwiające dwustronną wymianę danych między kolektorem a serwerem.
- 3. i-KolektorManager GT oprogramowanie służące do ustawienia parametrów wymiany danych wysyłanych na kolektor, sposobów wczytywania danych z kolektora i częstotliwość synchronizacji.

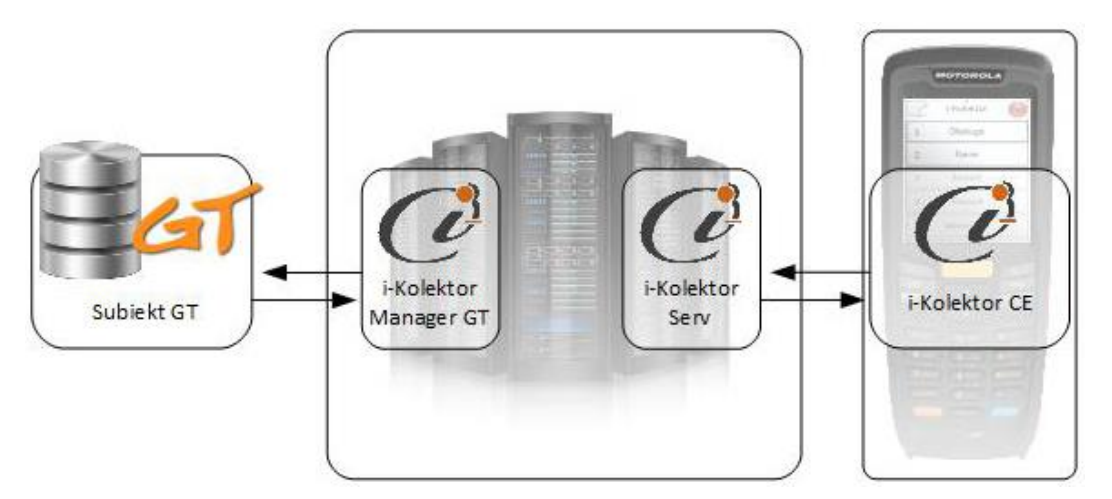

Podstawowe możliwości programu:

Oprogramowanie i-Kolektor dzięki integracji z programem Subiekt GT umożliwia min. tworzenie dokumentów przyjęcia, wydania, inwentaryzacji czy też kompletacji zamówień klienta.

# 1.2. Wymagania systemowe i sprzętowe

Program posiada identyczne wymaganie systemowe i sprzętowe jak program InsERT Subiekt GT. Do rozpoczęcia pracy z programem wymagane są:

- Sfera do Subiekt GT
- Kolektor z Windows CE z rozdzielczością 240 na 320

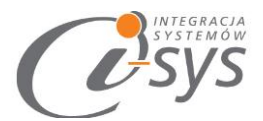

# 2 i-KolektorCE

Program był tworzony z myślą o urządzeniach mobilnych z ekranem dotykowym. Duże przyciski na ekranie mają ułatwić prace przy użyciu ekranu dotykowego. Dzięki skrótom klawiszowym przypisanym do każdego z przycisków program staje się przyjazny a także przyśpiesza poruszanie się po menu programu.

W głównym oknie programu znajdziemy przyciski do głównych funkcji programu:

- Obsługa rejestracja dokumentów przyjęcia, wydania, kompletacji czy też inwentaryzacji •
- Dane służą nam do podglądu dokumentów, towarów, kontrahentów oraz lokalizacji •
- Import – służy do wczytania słowników oraz dokumentów na kolektor
- Eksport przesłanie stworzonych, skompletowanych dokumentów na kolektorze do Subiekt GT ٠
- Ustawienia parametryzacja funkcjonalności programu •

|   | i-Kolektor |  |
|---|------------|--|
| 1 | Obsługa    |  |
| 2 | Dane       |  |
| 3 | Import     |  |
| 4 | Eksport    |  |
| 5 | Ustawienia |  |
| 5 | Ustawienia |  |

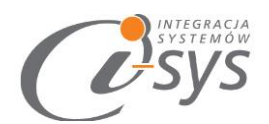

# 2.1 Obsługa

Służy nam do rejestracji dokumentów zarówno do przyjęcia jak i do wydania, a także do kompletacji. Odbywa się poprzez wybranie w głównym oknie programu przycisku **Obsługa** następnie przycisku odpowiadającego typowi dokumentu, który chcemy zarejestrować.

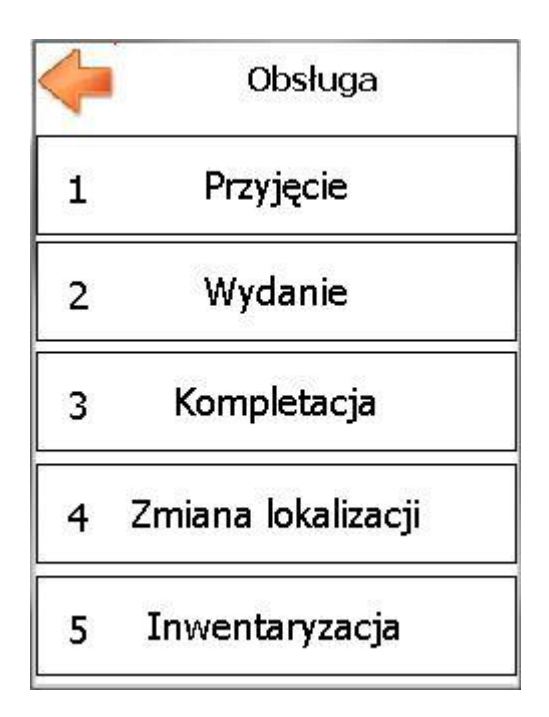

#### 2.1.1 Przyjęcia

Typ dokumentu przyjęcia jest tworzony na podstawie parametrów zdefiniowanych w i-KolektorManager nexo.

Podczas tworzenia dokumentu przyjęcia uzupełniamy następujące dane:

- Lokalizacja określa miejsce przyjmowania/wydawania towaru
- EAN unikalny kod EAN towaru
- SN numer serii towaru
- P1 pole opcjonalne na dodatkowe informacje
- P2 pole opcjonalne na dodatkowe informacje
- Ilość ilość przyjmowanego towaru

W dolnej części okna znajdują się trzy przyciski:

- +K Otwiera okno wyboru kontrahenta
- Wyczyść czyści formularz rejestracji pozycji
- Następny zapisuje obecny formularz i przechodzi do kolejnej pozycji

"i-sys" Integracja Systemów Spółka z o.o.

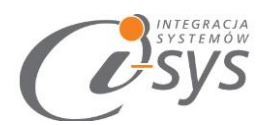

W zależności od **konfiguracji urządzenia pola lokalizacja, SN, P1, P2** mogą być **niewidoczne**. Przy polach Lokalizacja, EAN i ilość znajdują się pola po zaznaczeniu, których zostaje **zamrożona** wartość w danym polu i nie trzeba jej ponownie wypełniać na kolejnych pozycjach.

| Przyjęcie               | Przyjęcie              |
|-------------------------|------------------------|
| Lokalizacja: EAN: Opis: | ]      EAN:      Opis: |
| SN:<br>P1:<br>P2:       |                        |
| ✓ Ilość: 1 Kontrahent:  | Kontrahent:            |
| + K Wyczyść Następny    | + K Wyczyść Następny   |

#### 2.1.2 Wydania

Typ dokumentu wydanie jest tworzony na podstawie parametrów zdefiniowanych w i-KolektorManager nexo.

Podczas tworzenia dokumentu wydania uzupełniamy następujące dane:

- Lokalizacja określa miejsce przyjmowania/wydawania towaru
- Kod unikalny kod EAN towaru lub numer serii towaru
- P1 pole opcjonalne na dodatkowe informacje
- P2 pole opcjonalne na dodatkowe informacje
- Ilość ilość przyjmowanego towaru

W dolnej części okna znajdują się trzy przyciski:

- +K Otwiera okno wyboru kontrahenta
- Wyczyść czyści formularz rejestracji pozycji
- Następny zapisuje obecny formularz i przechodzi do kolejnej pozycji

W zależności od **konfiguracji urządzenia pola lokalizacja, P1, P2** mogą być **niewidoczne**. Przy polach Lokalizacja i ilość znajdują się pola po zaznaczeniu, których zostaje **zamrożona** wartość w danym polu i nie trzeba jej ponownie wypełniać na kolejnych pozycjach.

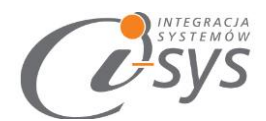

| Lokaliza<br>Kod:<br>Opis:<br>P1:<br>P2: | VVyda   | nie      | Kod:      | Wyda    | nie      |
|-----------------------------------------|---------|----------|-----------|---------|----------|
| 🗹 Ilość                                 | : =1    |          | 🗹 Ilość   | 5: 🗾 1  |          |
| Kontrahen                               | t:      |          | Kontrahen | nt:     |          |
| + K                                     | Wyczyść | Następny | + K       | Wyczyść | Następny |

#### 2.1.3 Kompletacja

W oknie *kompletacji* znajduje się pole wyszukiwania ułatwiające znalezienie właściwego dokumentu do kompletacji oraz lista wszystkich dokumentów i dwa przyciski:

- Usuń wybr. usuń wybrany dokument
- Kompletuj rozpoczynający kompletacje zaznaczonego dokumentu

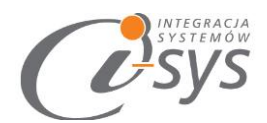

| Data   | Kontrabent     |
|--------|----------------|
| (null) | (null)         |
|        |                |
|        |                |
|        |                |
|        |                |
|        |                |
|        | Data<br>(null) |

Po wybraniu dokumentu i zatwierdzenia wyboru przyciskiem *Kompletuj* przechodzimy do okna kompletacji pozycji. W zależności od wybranego typu dokumentu okna różnią się od siebie. W kompletacji ZK znajduje się pole *Kod*, w którym zależnie od konfiguracji dokumentu wpisujemy kody EAN produktów lub numery serii. W kompletacji ZD znajduje się pola EAN i SN. Zaznaczenie pola *Ukryj skompletowane* spowoduje, że na liście pozycji do kompletacji nie będą wyświetlane pozycje w całości skompletowane. Skompletowanie wszystkich pozycji lub użycie przycisku *Zakończ kompletacje* spowoduje zakończenie kompletacji danego dokumentu i oznaczenie go, jako skompletowany.

|          | K. [ZD     | 1/SF/MAG/     | 2016] |                | к.    | [DOł   | <-01]  |        |
|----------|------------|---------------|-------|----------------|-------|--------|--------|--------|
|          | EAN        |               |       | Kod:           |       |        |        | 5      |
|          | SN         |               |       | 🗹 Ukryj s      | komp  | pletow | /ane   |        |
| ✓        | Ukryj skom | pletowane     |       | Produkt        | EAN   | SN     | Ilość  | Skompl |
|          | Brodukt    | EAN           | EN    | Cola orginal 2 | 59015 |        | 3      | 0      |
| <b>_</b> | Produkt    |               | PIL   | Life Cam VX-   | 88537 |        | 7      | 0      |
| -        | Coca-cola  | 5902812179392 |       |                |       |        |        | -      |
|          | Pepsi      | 5903192016406 |       |                |       |        |        |        |
| 1        | III        |               |       |                |       |        |        |        |
| -        |            |               |       |                |       | _      |        |        |
|          | Zakończ    | kompletac     | je    | Zako           | ńcz   | komj   | oletac | je     |

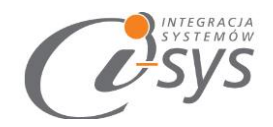

#### 2.1.4 Zmiana lokalizacji

W oknie *Lokalizacja* mamy możliwość określenia:

- Lokalizacja Z lokalizacja, z której przenosimy towar
- Lokalizacja Do lokalizacja, do której przenosimy towar
- Kod Zależnie od konfiguracji numer seryjny lub EAN
- Ilość ilość przenoszonego towaru

Pola, przy których znajduje się check box możemy *zamrozić,* co spowoduje przepisanie ich wartości na kolejna pozycje.

| 🦕 Zmian                   | a lokalizacji |
|---------------------------|---------------|
| ✓ Lokalizacja Z:          |               |
| V Lokalizacja Do:<br>Kod: | 2             |
| 🔲 Ilość: 🛛 🗾              | 1             |
| Wyczyść                   | Następny      |

#### 2.1.5 Inwentaryzacja

Podczas tworzenia inwentaryzacji czy też PW, RW mamy możliwość uzupełnienia następujących danych. Rozpoznawanie towarów odbywa się po **kodzie EAN.** 

- Lokalizacja określa miejsce przyjmowania/wydawania towaru
- EAN unikalny kod EAN towaru
- SN numer serii towaru
- P1 pole opcjonalne na dodatkowe informacje
- P2 pole opcjonalne na dodatkowe informacje
- Ilość ilość przyjmowanego towaru

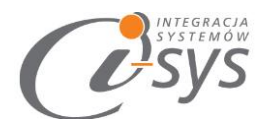

W dolnej części okna znajdują się trzy przyciski:

- Wyczyść czyści formularz rejestracji pozycji
- Następny zapisuje obecny formularz i przechodzi do kolejnej pozycji

W zależności od konfiguracji **urządzenia pola lokalizacja, SN, P1, P2** mogą być **niewidoczne.** Przy polach Lokalizacja, EAN i ilość znajdują się pola po zaznaczeniu, których zostaje **zamrożone** wartość w danym polu i nie trzeba jej ponownie wypełniać na kolejnych pozycjach.

|                            | ventaryzacja | inwo       | entaryzacja |
|----------------------------|--------------|------------|-------------|
| Lokalizacja:               | 33           | EAN        | 1           |
| Opis:                      |              | Opis:      |             |
| SN:                        |              |            |             |
| P1:                        |              |            |             |
| ∟<br>Ilość: <mark>⊨</mark> | 1            | 🗹 Ilość: 🗾 | 1           |
| Wyczyść                    | Następny     | Wyczyść    | Następny    |

# 2.2 Dane

W tej części programu możemy przeglądać zarejestrowane dane na kolektorze takie jak:

- Produkty
- Dokumenty
- Kontrahenci
- Lokalizacje

Tutaj też można usunąć wszystkie zapisane dane na kolektorze przyciskiem Wyczyść

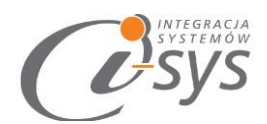

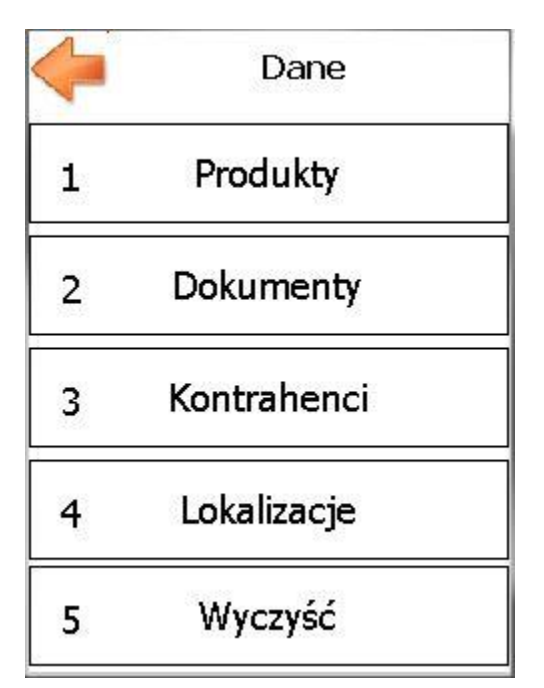

#### 2.2.1 Produkty

W oknie przeglądania produktów wybieramy czy chcemy wyszukiwać produkty po EAN czy po numerze seryjnym. Po wpisaniu w pole wyszukiwania kodu kreskowego produktu zostaną wyświetlone informacje na jego temat:

- Symbol
- Symbol dostawcy
- Nazwa
- Opis
- Jednostka miary
- Тур
- Zsumowane stany magazynowe

W dolnej części okna pokarze się zestawienie ilości wyszukiwanego towaru wraz z lokalizacja i numerami seryjnymi.

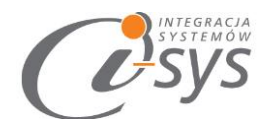

| Produk     | kty            |                  |
|------------|----------------|------------------|
|            |                |                  |
|            |                |                  |
|            |                |                  |
|            |                |                  |
|            |                |                  |
| Typ:       |                |                  |
|            |                |                  |
| okalizacja | Stan K.        | Stan             |
|            |                |                  |
|            | Produk<br>Typ: | Produkty<br>Typ: |

### 2.2.2 Dokumenty

Wybieramy tu, jakiego typu dokumenty chcemy przeglądać

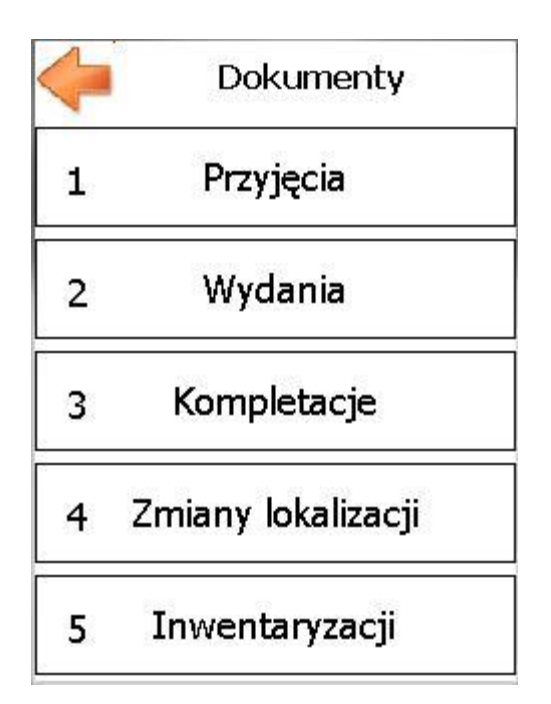

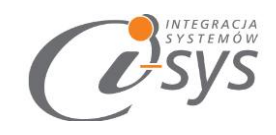

#### 2.2.2.1 Przyjęcia

Na liście przyjęć znajduję się informacja o zarejestrowanych dokumentach przyjęcia:

- Numer
- Kontrahent
- Data
- Operator

Na dole okna znajdują się dwa przyciski:

- Usuń wybrany usuwa zaznaczony dokument z kolektora
- Pozycje przechodzi do przeglądania pozycji zaznaczonego dokumentu

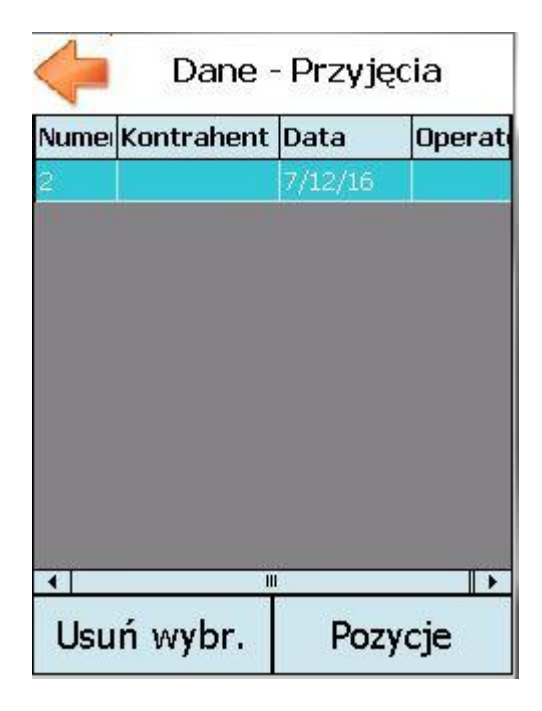

# 2.3 Import

Wybieramy tu, jakie informacje chcemy zaimportować z subiekta na kolektor

- Dokumenty
- Produkty
- Kontrahenci
- Słowniki
- < Wszystko >

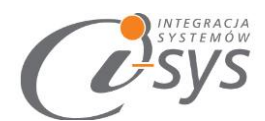

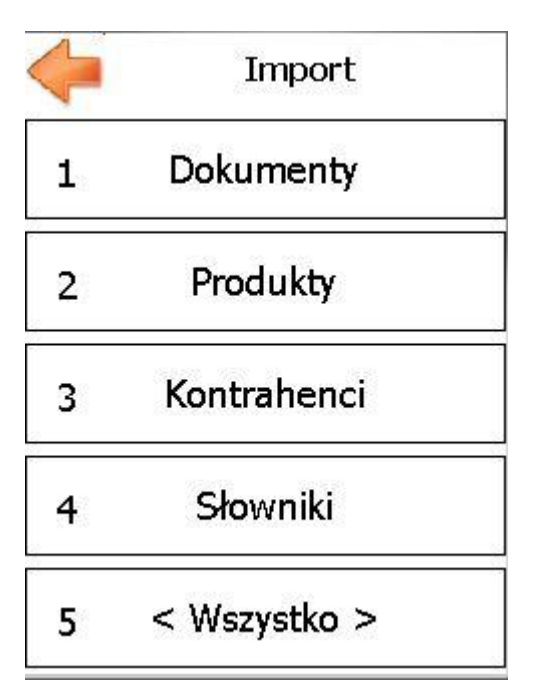

#### 2.3.1 Okno importu

Import wszystkich typów danych odbywa się analogicznie. W oknie importu widnieje pole **Wyczyść dane** jego zaznaczenie spowoduje to, że przed importem istniejące dane zostaną usunięte. Aby rozpocząć import należy wcisnąć przycisk **Start**. W każdym momencie importu można go przerwać przyciskiem **Anuluj**. Dane zaimportowane do momentu anulowania nie zostaną usunięte. Postęp importu jest widoczny na pasku na środku ekranu.

| integracia<br>systemow<br>Systemow |            |
|------------------------------------|------------|
| 🥠 Impor                            | t wszystko |
|                                    |            |
|                                    |            |
| Przygot                            | owania     |
|                                    |            |
|                                    | dane       |
| Start                              | Anuluj     |

# 2.4 Eksport

Wybieramy tu, jakie dokumenty chcemy wyeksportować z kolektor do subiekta.

- Przyjęcia
- Wydania
- Kompletacje
- Zmiany lokalizacje
- Inwentaryzacje
- Wszystkie

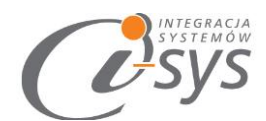

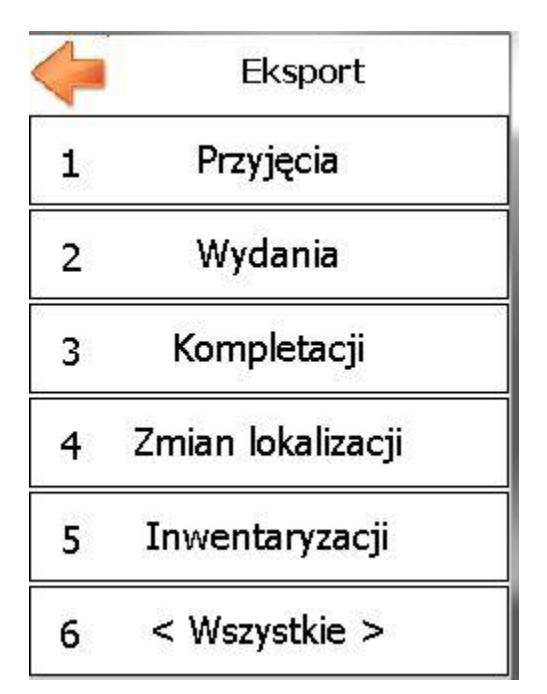

#### 2.4.1 Okno eksportu

Eksport wszystkich typów dokumentów odbywa się analogicznie. W oknie eksportu widnieje pole **Usuwaj wysłane** jego zaznaczenie spowoduje to, że po eksporcie dokument zostanie usunięty. Aby rozpocząć eksport należy wcisnąć przycisk **Start**. W każdym momencie eksportu można go przerwać przyciskiem **Anuluj**. Postęp eksportu jest widoczny na pasku na środku ekranu.

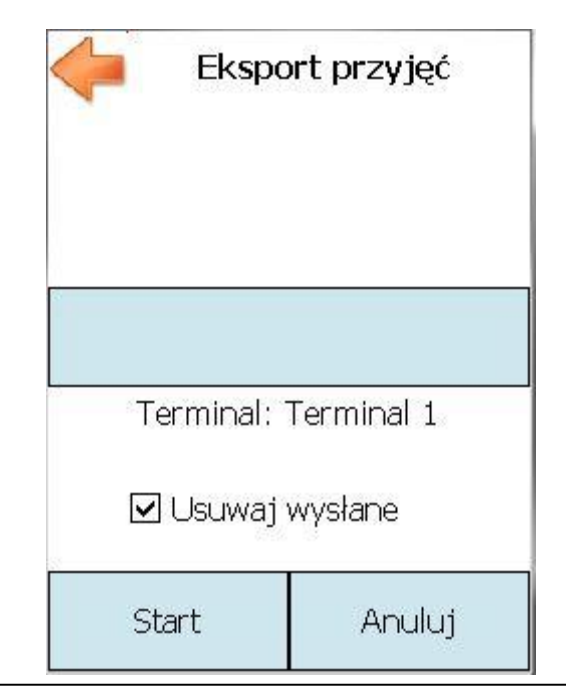

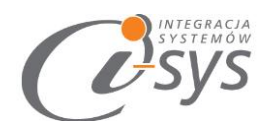

## 2.5 Ustawienia

W ustawieniach konfigurujemy min. sposób wprowadzania dokumentów, połączenie z i-KolektorServ

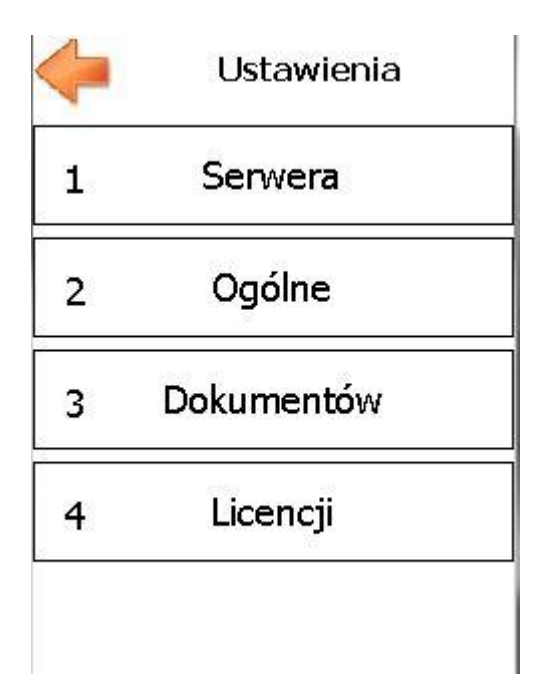

#### 2.5.1 Serwera

W tym miejscu ustawimy parametry połączenia do serwisu synchronizacji. Jest to wymagane do przesyłania danych z i na kolektor.

- ✓ IP podajemy adres komputera, na którym znajduje się program i-KolektorServ.
- ✓ Port to numer portu, na którym został skonfigurowany i-KolektorServ.
- Nazwa to nazwa terminala, w której mamy możliwość wpisania dowolnej nazwy (max. 50 znaków). Zalecane się, aby nazwy kolektorów były unikalne.
- ✓ Wielkość paczki danych jest to ilość rekordów przesyłana na raz. Domyślnie ustawiono wartość 100 i można ja pozostawić bez zmian.

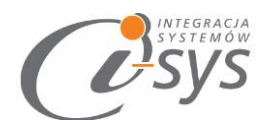

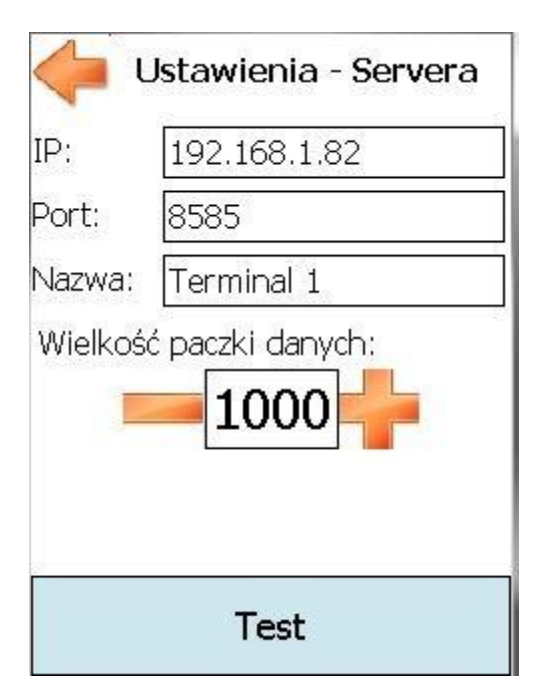

#### 2.5.2 Ogólne

Ustawiamy tu parametry mające wpływ na wszystkie dokumenty. Znajdują się tutaj trzy checkboxy:

- Pokazuj SN Włącza widoczność numeru serii
- ✓ Pokazuj lokalizacje Włącza widoczność lokalizacji, wymagane do tworzenie dokumentów zmiany lokalizacji
- ✓ Dod. nieznalezione poz. (dodawaj nieznalezione pozycje) Uaktywnienie tej opcji pozwoli wpisywać na dokumenty towary, które nie znajdują się na kolektorze. Nowe towary zostaną dodane do listy towarów na kolektorze i dokumencie.

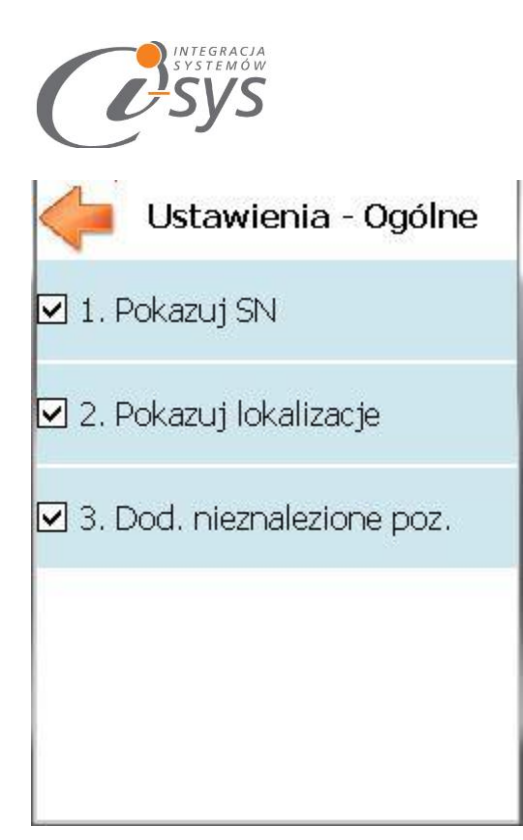

#### 2.5.3 Dokumentów

Konfigurujemy tutaj specyficzne ustawienia dla dokumentów m.in. takie jak lokalizacja dla każdego typu dokumentu z osobna. Parametry zastały podzielone na grupy względem dokumentów, których dotyczą.

- Przyjęcie
- Wydanie
- Kompletacja
- Inwentaryzacja
- Zmiana lokalizacji

#### 2.5.3.1 Przyjęcie

Konfigurujemy tutaj specyficzne ustawienia dla dokumentów przyjęcia:

- Domyślna lokalizacja Zaznaczenie tego pola spowoduje, że wartość z pola tekstowego poniżej będzie wpisywana w pole **Lokalizacja** na dokumentach przyjęcia
- Używaj SN Zaznaczenie tego pola spowoduje, że na dokumencie przyjęcia będzie można zarejestrować numer seryjny przyjmowanego towaru
- Używaj P1/P2 Zaznaczenie tego pola spowoduje, że na dokumencie przyjęcia będzie aktywne dodatkowe pole, w którym będzie można zarejestrować dodatkowe informacje zależne od przyjętej specyfikacji pracy lub towaru np. datę ważności, kraj pochodzenia

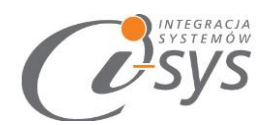

 Domyślna ilość - Zaznaczenie tego pola spowoduje, że wartość pola liczbowego poniżej będzie przenoszona w pole ilość na dokumencie przyjęcia

| 🥠 ι       | Jstawieni    | a - Dok. |         |
|-----------|--------------|----------|---------|
| 🗹 1. Dom  | iyślna loka  | lizacja  |         |
| 11        |              |          | 949<br> |
| 🗹 2. Użyv | waj SN       |          |         |
| 🗌 3. Użyv | vaj P1       |          |         |
| 🗌 4. Użyv | waj P2       |          |         |
| 🗹 5. Dom  | iyślna ilośo | <u>.</u> |         |
|           | 1            |          |         |
| Przyjęcie | Wydanie      | Kompl    | •       |

#### 2.5.3.2 Wydanie

Konfigurujemy tutaj specyficzne ustawienia dla dokumentów wydania:

- Domyślna lokalizacja Zaznaczenie tego pola spowoduje, że wartość z pola tekstowego poniżej będzie wpisywana w pole **Lokalizacja** na dokumentach wydania
- Używaj SN Zaznaczenie tego pola spowoduje, że na dokumencie wydania będzie trzeba zarejestrować numer seryjny wydawanego towaru
- Pomijaj stan Zaznaczenie tego pola spowoduje, że podczas wydawania towaru nie będą kontrolowane stany magazynowe
- Używaj P1/P2 Zaznaczenie tego pola spowoduje, że na dokumencie wydania będzie aktywne dodatkowe pole, w którym będzie można zarejestrować dodatkowe informacje zależne od przyjętej specyfikacji pracy lub towaru np. datę ważności, kraj pochodzenia
- Ilość operatora Zaznaczenie tego pola spowoduje, że podczas rejestracji wydawanego towaru zawsze będzie trzeba podać jego ilość
- Wydawaj całość Zaznaczenie tego pola spowoduje, że podczas rejestracji wydawanego towaru w polu ilość zawsze będzie wprowadzany całkowity stan magazynowy
- Domyślna ilość Zaznaczenie tego pola spowoduje, że wartość pola liczbowego poniżej będzie przenoszona w pole ilość na dokumencie wydania

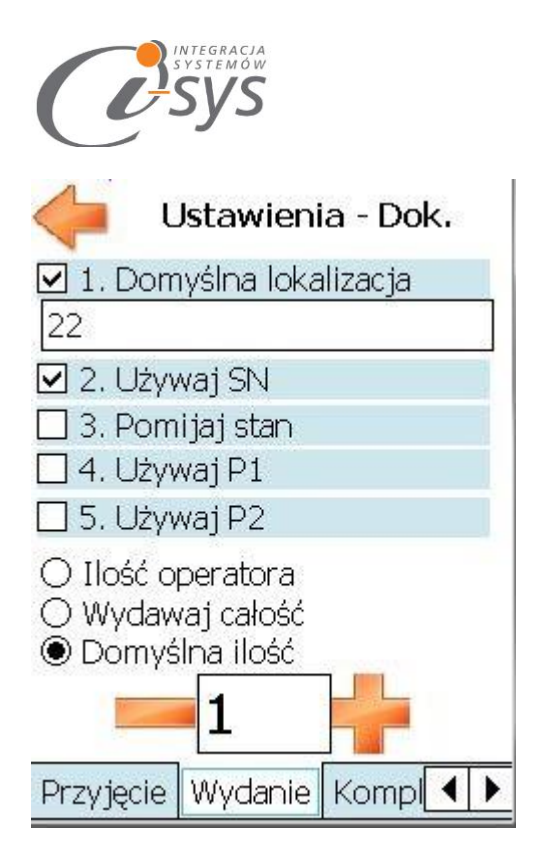

#### 2.5.3.3 Kompletacja

Konfigurujemy tutaj specyficzne ustawienia dla dokumentów kompletacji:

- Używaj SN Zaznaczenie tego pola spowoduje, że
- Ukryj skompletowane Zaznaczenie tego pola spowoduje, że pozycje ze skompletowaną ilości nie będą wyświetlane
- Dopuść przekroczenie ilości Zaznaczenie tego pola spowoduje, że dopuszczalne będzie skompletowanie dokumentu z większą ilością towaru niż wynikałoby to z dokumentu źródłowego

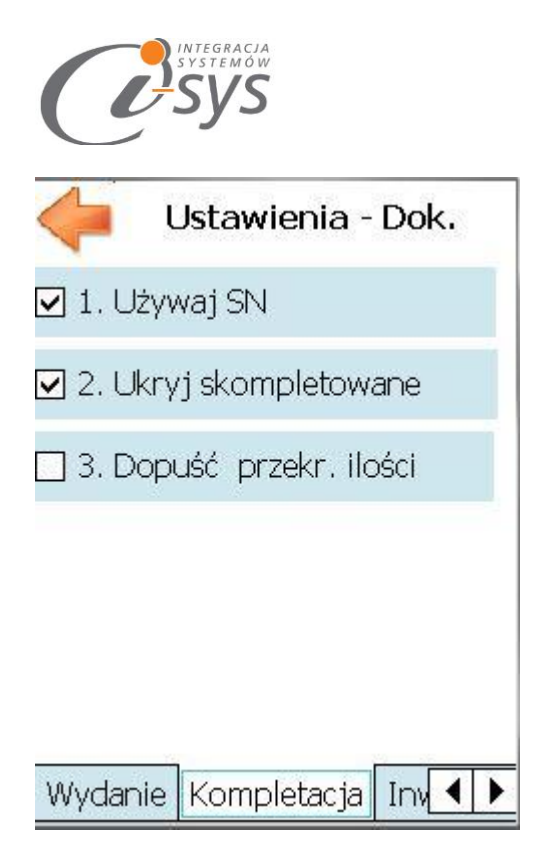

#### 2.5.3.4 Inwentaryzacja

Konfigurujemy tutaj specyficzne ustawienia dla dokumentów inwentaryzacji:

- Domyślna lokalizacja Zaznaczenie tego pola spowoduje, że wartość z pola tekstowego poniżej będzie wpisywana w pole **Lokalizacja** na dokumentach inwentaryzacji
- Używaj SN Zaznaczenie tego pola spowoduje, że na dokumencie inwentaryzacji będzie można zarejestrować numer seryjny towaru
- Używaj P1/P2 Zaznaczenie tego pola spowoduje, że na dokumencie inwentaryzacji będzie aktywne dodatkowe pole, w którym będzie można zarejestrować dodatkowe informacje zależne od przyjętej specyfikacji pracy lub towaru np. datę ważności, kraj pochodzenia
- Domyślna ilość Zaznaczenie tego pola spowoduje, że wartość pola liczbowego poniżej będzie przenoszona w pole ilość na dokumencie inwentaryzacji

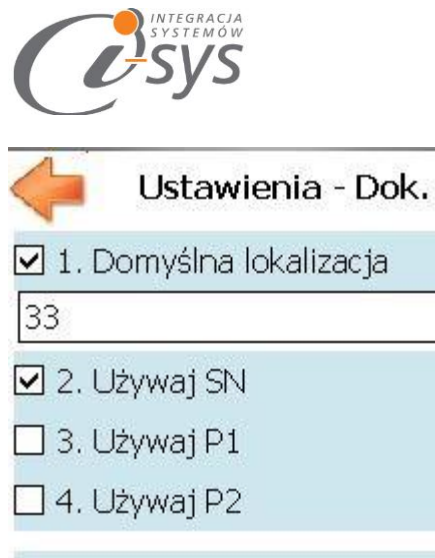

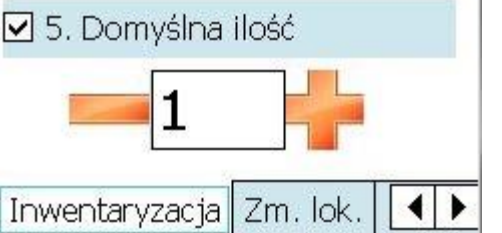

#### 2.5.3.5 Zmiana lokalizacji

Konfigurujemy tutaj specyficzne ustawienia dla dokumentów zmiany lokalizacji:

- Domyślna lokalizacja z Zaznaczenie tego pola spowoduje, że wartość z pola tekstowego poniżej będzie wpisywana w pole **Lokalizacja Z** na dokumentach zmiany lokalizacji
- Domyślna lokalizacja do Zaznaczenie tego pola spowoduje, że wartość z pola tekstowego poniżej będzie wpisywana w pole **Lokalizacja Do** na dokumentach zmiany lokalizacji
- Używaj SN Zaznaczenie tego pola spowoduje, że na dokumencie zmiany lokalizacji będzie trzeba zarejestrować numer seryjny towaru
- Wydawaj całość Zaznaczenie tego pola spowoduje, że podczas rejestracji towaru w polu ilość zawsze będzie wprowadzany całkowity stan magazynowy
- Domyślna ilość Zaznaczenie tego pola spowoduje, że wartość pola liczbowego poniżej będzie przenoszona w pole ilość na dokumencie zmiany lokalizacji

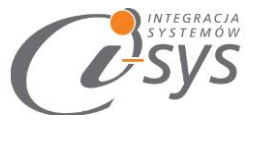

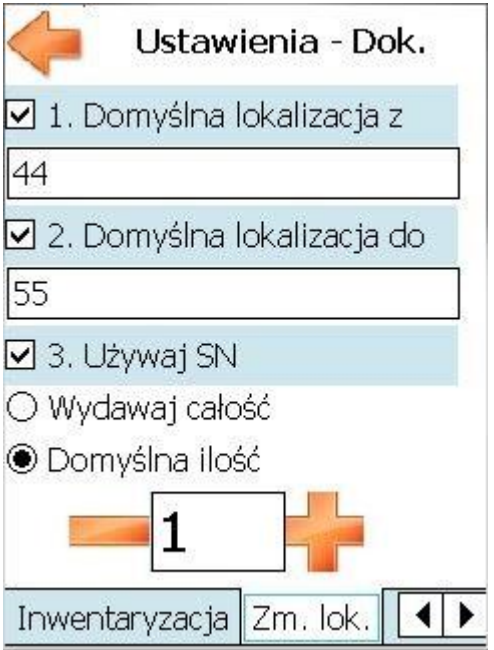

## 2.5.4 Licencja

Tu znajdują się informacje na temat licencji programu i-KolektorCE.

# 3 i-KolektorServ

i-KolektorServ jest usługą pośredniczącą w wymianie danych między urządzeniem mobilnym a Subiekt GT

# 3.1 Instalacja i-KolektorServ

Instalacja programu polega na uruchomieniu pliku Setup\_KolektorServ.exe. W pierwszym oknie instalatora widnieją podstawowe informacje dotyczące instalowanego programu tj. nazwa programu oraz dwa przyciski, którymi możemy potwierdzić instalacje wybranego programu lub ją przerwać.

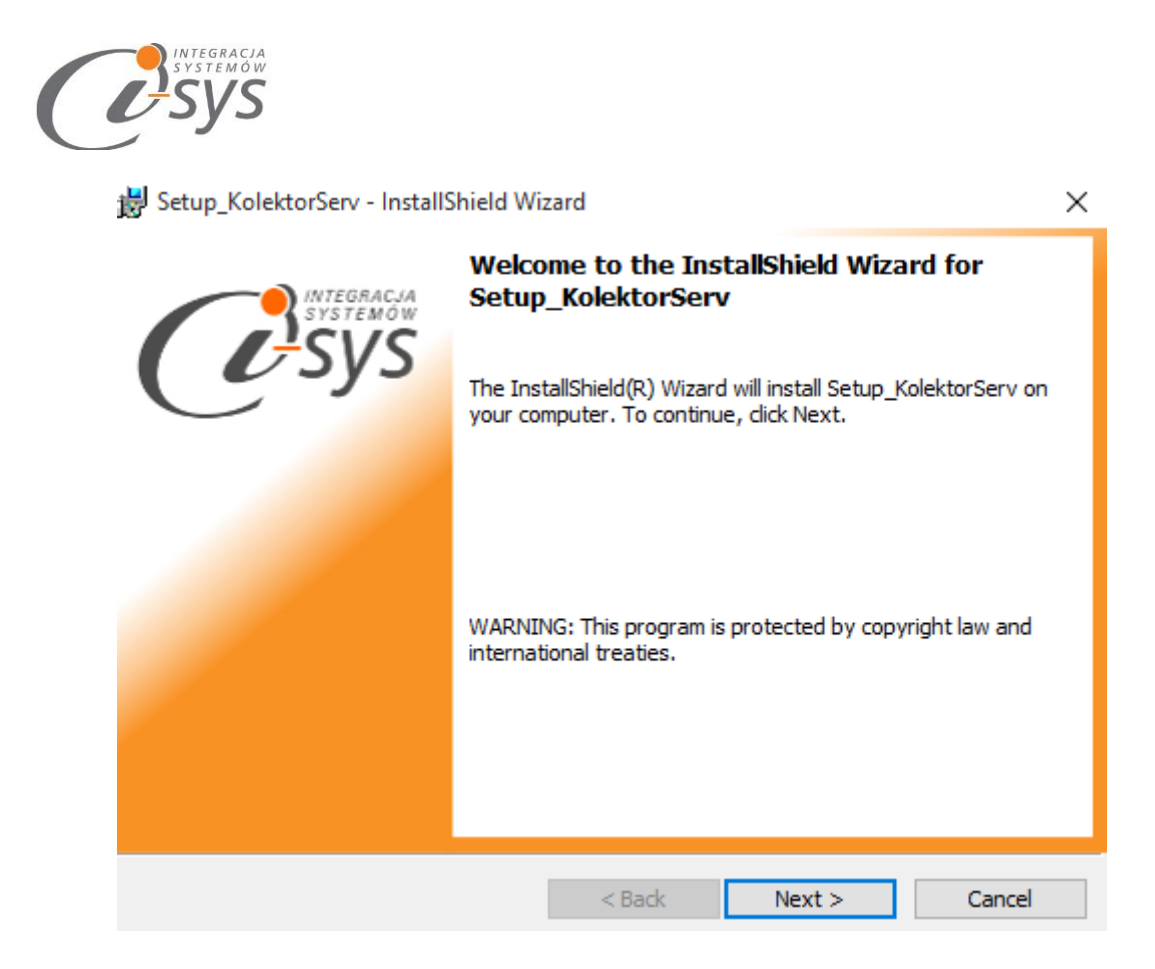

Po potwierdzeniu instalacji przyciskiem **Next** rozpocznie się proces instalacji, w którym instalator sprawdzi czy w systemie są wymagane komponenty oraz poprawność pakietu instalacyjnego a następnie rozpocznie kopiowanie plików. Natomiast, aby zakończyć proces instalacji należy zaakceptować warunki licencji.

😸 Setup\_KolektorServ - InstallShield Wizard

| _                                    |                                                                                                    |                                                                                                    |                                                                                  |                                                 |                              |
|--------------------------------------|----------------------------------------------------------------------------------------------------|----------------------------------------------------------------------------------------------------|----------------------------------------------------------------------------------|-------------------------------------------------|------------------------------|
| To<br>edi                            | ld your own license te<br>r.                                                                                                    | xt to this dialog                                                                                              | , specify your lice                                                              | nse agreement f                                 | île in the Dialog            |
| 1.                                   | Navigate to the User<br>Select the LicenseAg                                                                                                    | Interface view<br>preement dialo                                                                               | w.<br>og.                                                                        |                                                 |                              |
| 3.<br>4.<br>5.                       | Choose to edit the <b>di</b><br>Once in the Dialog edi<br>Set <b>FileName</b> to the                                                                                          | alog layout.<br>tor, select the I<br>name of your lic                                                          | M <b>emo</b> ScrollableT<br>cense agreement                                      | ext control.<br>RTF file.                       |                              |
| 3.<br>4.<br>5.<br>Aft                | Choose to edit the <b>di</b><br>Once in the Dialog edi<br>Set <b>FileName</b> to the<br>you build your release                                                                | alog layout.<br>tor, select the I<br>name of your lic<br>e, your license                                       | M <b>emo</b> ScrollableT<br>:ense agreement<br>text will be display              | ext control.<br>RTF file.<br>ved in the License | e Agreement dialog.          |
| 3.<br>4.<br>5.<br>Aft                | Choose to edit the <b>di</b><br>Once in the Dialog edi<br>Set <b>FileName</b> to the<br>you build your release<br>accept the terms in the                                     | log layout.<br>tor, select the I<br>name of your lice<br>e, your license<br>license agreem                     | Memo ScrollableT<br>cense agreement<br>text will be display<br>nent              | ext control.<br>RTF file.<br>ved in the License | e Agreement dialog.<br>Print |
| 3.<br>4.<br>5.<br>Aft<br>01<br>Insta | Choose to edit the <b>di</b><br>Once in the Dialog edi<br>Set <b>FileName</b> to the<br>you build your release<br>accept the terms in the<br>lo not accept the term<br>shield | log layout.<br>tor, select the I<br>name of your lice<br>e, your license<br>license agreem<br>s in the license | Memo ScrollableT<br>tense agreement<br>text will be display<br>nent<br>agreement | ext control.<br>RTF file.<br>ved in the License | e Agreement dialog.<br>Print |

"i-sys" Integracja Systemów Spółka z o.o. ul. Zwoleńska 127 lok. 32, 04-761 NIP: 952-206-31-97 e-mail: <u>kontakt@i-sys.pl</u>  $\times$ 

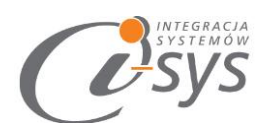

| 闄 Setup_Ko              | lektorServ - InstallShield Wi                                                                          | zard             |        | _ |       | $\times$      |
|-------------------------|----------------------------------------------------------------------------------------------------|------------------|--------|---|-------|---------------|
| Installing<br>The progr | Setup_KolektorServ<br>ram features you selected are                                                    | being installed. |        | ( | Ċ     | stemoù<br>SYS |
| P                       | Please wait while the InstallShield Wizard installs Setup_KolektorServ. This may take several minutes. |                  |        |   | This  |               |
|                         | Status:                                                                                                |                  |        |   |       |               |
|                         |                                                                                                    |                  |        |   |       |               |
|                         |                                                                                                    |                  |        |   |       |               |
|                         |                                                                                                    |                  |        |   |       |               |
| InstallShield —         |                                                                                                    |                  |        |   |       |               |
|                         |                                                                                                    | < Back           | Next > |   | Cance | ł             |

| B Setup_KolektorServ - InstallShield Wizard |                                                                                                    |  |  |
|---------------------------------------------|----------------------------------------------------------------------------------------------------|--|--|
| INTEGRACIA                                  | InstallShield Wizard Completed                                                                              |  |  |
| Systemow                                    | The InstallShield Wizard has successfully installed<br>Setup_KolektorServ. Click Finish to exit the wizard. |  |  |
|                                             |                                                                                                    |  |  |
|                                             |                                                                                                    |  |  |
|                                             |                                                                                                    |  |  |
|                                             |                                                                                                    |  |  |
| < Back Finish Cancel                        |                                                                                                    |  |  |

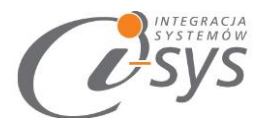

# 4 i-KolektorManager GT

# 4.1 Instalacja i-KolektorManager GT

Aby rozpocząć pracę na programie i-Kolektor Manager GT należy uruchomić pliku

Setup\_i-KolektorManagerGT.exe. W pierwszym oknie instalatora widnieją podstawowe informacje dotyczące instalowanego programu tj. nazwa programu oraz dwa przyciski, którymi możemy potwierdzić instalacje wybranego programu lub ją przerwać.

| i-KolektorManagerGT - InstallShield Wizard |                                                                                                    |  |  |  |
|--------------------------------------------|----------------------------------------------------------------------------------------------------|--|--|--|
| INTEGRACJA<br>SYSTEMOW                     | Preparing to Install                                                                                                    |  |  |  |
| <u>C</u> 'sys                              | i-KolektorManagerGT Setup is preparing the InstallShield<br>Wizard, which will guide you through the program setup<br>process. Please wait. |  |  |  |
|                                            | Extracting: i-KolektorManagerGT.msi                                                                                                    |  |  |  |
|                                            |                                                                                                    |  |  |  |
|                                            |                                                                                                    |  |  |  |
| www.i-sys.pl<br>e-mail: kontakt@i-sys.pl   |                                                                                                    |  |  |  |
|                                            | Cancel                                                                                                    |  |  |  |

Po potwierdzeniu instalacji przyciskiem **Next** rozpocznie się proces instalacji w którym instalator sprawdzi czy w systemie są wymagane komponenty oraz poprawność pakietu instalacyjnego a następnie rozpocznie kopiowanie plików. Natomiast, aby zakończyć proces instalacji należy zaakceptować warunki licencji.

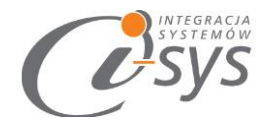

| 闄 i-KolektorManagerGT - InstallShield                                                                                                    | Wizard                                                                                                    | ×                    |
|----------------------------------------------------------------------------------------------------|----------------------------------------------------------------------------------------------------|----------------------|
| License Agreement<br>Please read the following license agree                                                                                                    | ment carefully.                                                                                                    | systemow<br>systemow |
| <ol> <li>To add your own license text to this dialog editor.</li> <li>Navigate to the User Interface view</li> <li>Select the LicenseAgreement dialog</li> <li>Choose to edit the dialog layout.</li> <li>Once in the Dialog editor, select the I</li> <li>Set FileName to the name of your license of the select of the select of the s</li></ol> | ), specify your license agreement<br>w.<br>og.<br><b>Memo</b> ScrollableText control.<br>cense agreement RTF file.<br>text will be displayed in the Licens | file in the Dialog   |
| <ul> <li>I accept the terms in the license agreem</li> <li>I do not accept the terms in the license</li> <li>InstallShield</li> </ul>                                                                                                    | nent<br>agreement<br>< Back Next >                                                                                                    | Print                |

Na zakończenie możemy zezwolić na uruchamianie programu.

| 😸 i-KolektorManagerGT - InstallShield Wizard |                                                                                                    |        |
|----------------------------------------------|----------------------------------------------------------------------------------------------------|--------|
| INTEGRACJA<br>SYSTEMÓW                       | InstallShield Wizard Completed                                                                               | ٦      |
| <b>U</b> sys                                 | The InstallShield Wizard has successfully installed<br>i-KolektorManagerGT. Click Finish to exit the wizard. |        |
|                                              | ☑ Launch the program                                                                                         |        |
|                                              |                                                                                                    |        |
|                                              |                                                                                                    | i<br>j |
|                                              |                                                                                                    | ┛      |
|                                              | < Back Finish Cancel                                                                                         |        |

Po uruchomieniu programu pojawi się główne okno programu.

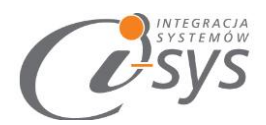

| 🧭 i-KolektorManager dla GT 📃 🗖 🗙 |  |  |     |  |  |
|----------------------------------|--|--|-----|--|--|
| Konfiguracja Akcja               |  |  |     |  |  |
| > II D                           |  |  |     |  |  |
|                                  |  |  |     |  |  |
|                                  |  |  |     |  |  |
|                                  |  |  |     |  |  |
|                                  |  |  |     |  |  |
|                                  |  |  |     |  |  |
|                                  |  |  |     |  |  |
| Brak połączenia z Subiekt        |  |  | .:: |  |  |

# 4.2 Połączenie

Opcja ta jest dostępna z menu *Konfiguracja -> Połączenie* i służy do skonfigurowania połączenia programu z Subiekt GT

| 🧭 i-KolektorManager dla GT |  |  |  |  |  |
|----------------------------|--|--|--|--|--|
| Konfiguracja Akcja         |  |  |  |  |  |
| Połączenie                 |  |  |  |  |  |
| Ustawienia                 |  |  |  |  |  |
|                            |  |  |  |  |  |

W nowo otwartym oknie "Parametry połączenia do GT" w sekcji o *Informacje o serwerze SQL* należy wypełnić pole "Serwer" wpisując nazwę serwera (oraz nazwę instancji, jeżeli występuje), bądź skorzystać z

możliwości automatycznego znalezienia serwera wybierając przycisk 🔁 .

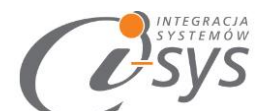

| 0 | 🗿 Parametry połączenia do GT                      | X |
|---|---------------------------------------------------|---|
|   | Informacje o serwerze SQL                         |   |
|   | Serwer:                                           | 3 |
|   | Autentykacja Windows użytkownika serwera          |   |
|   | Nazwa użytkownika:                                |   |
|   | Hasło:                                            |   |
|   | Sprawdź połaczenie z serwerem SQL                 |   |
|   | Informacje o podmiocie                            |   |
|   | Podmiot: 🗾 🔹                                      | 1 |
|   | Zaloguj automatycznie z uprawnieniami użytkownika |   |
|   | Użytkownik:                                       | 3 |
|   | Hasło:                                            |   |
|   | Sprawdź logowanie do podmiotu                     |   |
|   | Anuluj Zapisz                                     | : |

W zależności od konfiguracji serwera SQL należy do zrealizowania połączenia zaznaczyć opcję **Autentykacja Windows użytkownika serwera** (Rys. 8) lub podać nazwę użytkownika SQL oraz hasło. Poprawność połącznia dla podanych danych można sprawdzić wybierając **Sprawdź połączenie z serwerem SQL**. Poprawność połączenia sygnalizowana będzie odpowiednią ikoną.

| Informacje o serwerze SQL |                                         |  |  |  |  |
|---------------------------|-----------------------------------------|--|--|--|--|
|                           | Serwer: NinsERTGT -                     |  |  |  |  |
| ∠ A                       | utentykacja Windows użytkownika serwera |  |  |  |  |
| Na                        | zwa użytkownika:                        |  |  |  |  |
|                           | Hasło:                                  |  |  |  |  |
| Sprawdź p                 | ołączenie z serwerem SQL 🕢              |  |  |  |  |

W sekcji *Informacje o podmiocie* z listy rozwijanej wybieramy podmiot, z którym będziemy chcieli pracować. Jeżeli chcemy, aby program uruchamiał się z automatycznie zalogowanym użytkownikiem Subiekt

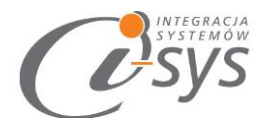

GT to musimy zaznaczyć to wybierając **Zaloguj automatycznie z uprawnieniami użytkownika** oraz dodatkowo wprowadzić użytkownika i hasło. Tutaj także możemy sprawdzić poprawność połączenia klikając na **Sprawdź logowanie do podmiotu.** 

| Informacje o podmiocie                            |   |  |  |  |  |  |
|---------------------------------------------------|---|--|--|--|--|--|
| Podmiot: _07_01_2016 🔹 🖸                          |   |  |  |  |  |  |
| Zaloguj automat/cznie z uprawnieniami użytkownika |   |  |  |  |  |  |
| Użytkovnik: Szef 🔹 🔁                              |   |  |  |  |  |  |
| L                                                 | 1 |  |  |  |  |  |
| Sprawdz logowanie do podmiotu                     |   |  |  |  |  |  |

(rys. 9) Informacje o podmiocie

Wpisane ustawienia zatwierdzamy przyciskiem Zapisz.

Po zalogowaniu w dolnym pasku programu i-KolektorGT pojawią się informacja, na jakim podmiocie obecnie pracujemy oraz zalogowanym użytkowniku. (Rys. 10)

| Serwer: .\INSERTGT, Baza: _20112015 |  |
|-------------------------------------|--|

# 4.3 Ustawienia

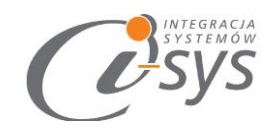

#### 4.3.1 Ogólne

W ustawieniach ogólnych tworzymy strukturę bazy dla kolektora, która będzie służyła nam do wymiany danych z kolektorem. Utworzenie struktury następuje po wybraniu *Create DB* 

| ( | 🕜 Ustawienia |                   |             |           |  |  |  |
|---|--------------|-------------------|-------------|-----------|--|--|--|
|   | Ogólne       | Do wysłania – E   | )o importu  |           |  |  |  |
|   | Ba           | aza dla kolektora | KolektorDB  | Create DB |  |  |  |
|   | Kontrahe     | ent jednorazowy   | z kolektora |           |  |  |  |
|   |              |                   |             |           |  |  |  |
|   |              |                   |             |           |  |  |  |
|   |              |                   |             |           |  |  |  |

#### 4.3.2 Do wysłania

| 0 | 🖉 Ustawienia   |                                                               | Х |
|---|----------------|---------------------------------------------------------------|---|
|   | Ogólne Do wys  | łania Do importu                                              |   |
|   | Produkty Star  | ny produktów Kontrahenci Lokalizacje Dokumenty do kompletacji |   |
|   | Grupa:         | ▼                                                             |   |
|   | Cecha:         | · · · · · · · · · · · · · · · · · · ·                         |   |
|   | Dostawca:      | ·                                                             |   |
|   | Producent:     | · · · · · · · · · · · · · · · · · · ·                         |   |
|   | Flaga:         | · · · · · · · · · · · · · · · · · · ·                         |   |
|   |                | Dla pustych EAN wstawiaj Symbol                               |   |
|   |                |                                                               |   |
|   |                |                                                               |   |
|   |                |                                                               |   |
|   | Częstotliwość: | 0 🗘 Uruchom                                                   |   |

W ustawieniach *Do wysłania* mamy możliwość sprecyzowania parametrów do wysiłki jeśli chodzi o:

#### • Produktów

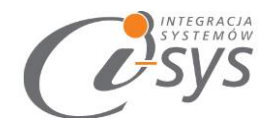

- Stany magazynowych
- Kontrahentów
- Lokalizacje
- Dokumenty do kompletacji

W dolnej części każdego z okien użytkownik ma możliwość określenia częstotliwości wykonywania akcji synchronizacji danych pomiędzy Subiektem a i-KolektorManager. W przypadku gdy nie chcemy aby tak synchronizacja wykonywalną się automatycznie wpisujemy "0"

#### 4.3.2.1 Produkty

W parametrach *Produkty* uściślamy kryteria wysyłania produktów na kolektor podczas synchronizacji. Możemy tu określić takie parametry jak:

- ✓ Grupy
- ✓ Cechy
- ✓ Dostawcy
- ✓ Producenci
- ✓ Flagi

| Produkty | Stany produktów | Kontrahenci    | Lokalizacje | Dokumenty do kompletacji |   |
|----------|-----------------|----------------|-------------|--------------------------|---|
|          |                 |                |             |                          |   |
| Gr       | upa:            |                |             |                          | - |
| Ce       | echa:           |                |             |                          | - |
| Dosta    | wca:            |                |             |                          | • |
| Produc   | cent:           |                |             |                          | - |
| FI       | aga:            |                |             |                          | - |
|          | Dla pustycł     | n EAN wstawiaj | Symbol      |                          |   |

#### 4.3.2.2 Stan produktów

Program umożliwi nam prace w trybie wielomagazynowym, co oznacza że na kolektor można wysłać wiele różnych baz towarowych.

W przypadku zaznaczenia wielu magazynów należy włączyć opcje *sumowanie stanów*, która spowoduje sumowanie stanów ze wskazanych magazynów. Zaznaczenie opcji *magazyn w polu lokalizacja* spowoduje przepisanie do pola lokalizacji nazwy magazynu oraz jego stanu (opcja sumowania nie będzie wykorzystana)

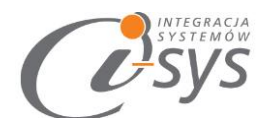

| Produkty                                  | Stany produktów | Kontrahenci | Lokalizacje | Dokumenty do kompletacji |  |  |  |  |
|-------------------------------------------|-----------------|-------------|-------------|--------------------------|--|--|--|--|
| ✓ Przesyłaj tylko niezerowe stany         |                 |             |             |                          |  |  |  |  |
| z magazynów:                              |                 |             |             |                          |  |  |  |  |
| Sumuj stany<br>Magazyn w polu lokalizacja |                 |             |             |                          |  |  |  |  |

#### 4.3.2.3 Kontrahenci

Na zakładce *Kontrahenci* mamy możliwość, czy do kolektora przenosimy dane **Dostawcy, Odbiorcy** czy też wszystkich kontrahentów, ale np. z danej:

- ✓ grupy
- ✓ cechą
- ✓ czy flagą

| Produkty | Stany produktów | Kontrahenci | Lokalizacje | Dokumenty do kompletad | ji |
|----------|-----------------|-------------|-------------|------------------------|----|
| Тур: 🔘   | Dostawca 🔵 Odbi | orca 💿 Dowo | olny        |                        |    |
| Grupa:   |                 |             |             | •                      |    |
| Cecha:   |                 |             |             | •                      |    |
| Flaga:   |                 |             |             | -                      |    |
|          |                 |             |             |                        |    |

#### 4.3.2.4 Lokalizacje

Parametr Lokalizacja umożliwia nam ustawienie 3 sposobów położenia towarów:

- 1. Lokalizacje z nazw magazynów nazwa magazynu jest przekazywana w nazwę lokalizacji
- 2. Lokalizacje z słownika własnego -
- 3. Lokalizacje z własnej tabeli (należy podać nazwę tabeli) -

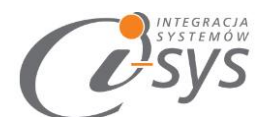

| Produkty  | Stany produktów        | Kontrahenci  | Lokalizacje | Dokumenty do | kompletacji |
|-----------|------------------------|--------------|-------------|--------------|-------------|
| Lokaliz   | zacje z magazynów      |              |             |              |             |
| 🔵 Lokaliz | zacje z słownika włas  | nego (wybier | Z)          | Ψ.           |             |
| 🔵 Lokaliz | zacje z własnej tabeli | i            |             |              |             |
|           |                        |              |             |              |             |

4.3.2.5 Dokumenty do kompletacji

Uściślamy tu warunki, według których dokumenty są wysyłana na kolektor do skompletowania.

Dla różnych typów dokumentów można określić inne parametry pobierania:

- Magazyny
- Kategorie dla dokumentu
- Flagi dla dokumentu

Opcja do ustawienia:

- Kontroluj SN dotyczy wydań i umożliwia wysłanie dokumentu do kompletacji (kontroli) już z zadanymi numerami seryjnymi
- Uzupełniaj SN należy wybrać, gdy mamy obsługiwać sprawdzanie po kodach EAN, ale dla każdego kodu mamy rejestrować SN.

Do pobraniu dokumentów do kompletacji mamy możliwość ustawień:

- Nie pobierania ponownie
- Ustawienia kategorii na dokumencie
- Flagę dla dokumentu

| ZK       |                  |                 |          |               |   | > |
|----------|------------------|-----------------|----------|---------------|---|---|
| Aktywn   | y                |                 |          |               |   |   |
| Magazy   | n:               |                 |          |               | • | ] |
| Kategori | a:               |                 |          |               | • |   |
| Flag     | a:               |                 |          |               | - |   |
|          | 🗌 Kontroluj SN   | l (dla wydania) | Uzupełni | ij SN         |   |   |
| -Dla do  | kumentów wysłany | ych ustaw:      |          |               |   |   |
| 🔽 nie p  | obieraj ponownie |                 |          |               |   |   |
|          |                  |                 |          | (up do in co) |   |   |

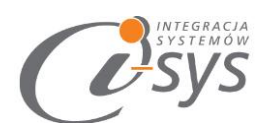

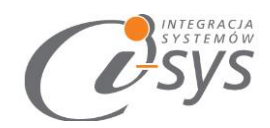

#### 4.3.3 Do importu

W ustawieniach *Do importu* określamy sposób przesyłania poszczególnych typów dokumentów z kolektora do Subiekta GT.

#### 4.3.3.1 Przyjęcia / Wydania

Parametry na podstawie, których będzie się odbywał import dokumentów przyjęcia/wydania takich jak PZ, FZ, WZ, FS do Subiekt GT. Mamy możliwość określenia oddzielnych parametrów dla importu dokumentu z kontrahentem lub bez.

| Ogólne Do wysłania Do importu                                                                                                    |                    |  |  |  |  |  |  |
|----------------------------------------------------------------------------------------------------|--------------------|--|--|--|--|--|--|
| Przyjecia Wydania Dokumenty z kompletacji Inwentaryzacje                                                                                                    | Zmiany lokalizacji |  |  |  |  |  |  |
| z kontrahentem bez kontrahenta < > ×                                                                                                    |                    |  |  |  |  |  |  |
| dokument: (wybier 💌 na magazyn: 💿 z lokalizacji 🔵 wybran                                                                                                    | y (wybierz) 💌      |  |  |  |  |  |  |
| Lokalizację wstaw do:       P1 wstaw do:       P2 wstaw do:         Inia opisu       1 ÷       Inia opisu       1 ÷         PW       PW       PW       PW         Inia opisu       1 ÷       PW       Termin ważności |                    |  |  |  |  |  |  |
| po wczytaniu ustaw: 🖌 Brak                                                                                                    |                    |  |  |  |  |  |  |
| Kategorię     (wybierz)       Flagę     (wybierz)       PW     ustaw na                                                                                                    |                    |  |  |  |  |  |  |
| Częstotliwość: 0 🗘 Uruchom                                                                                                    |                    |  |  |  |  |  |  |

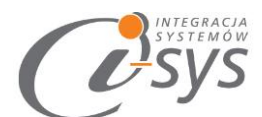

| Przyjecia              | Wydania                                                                     | Dokumenty    | z kompletacji                        | Inwentaryzacje | Zmiany lokalizacji                                 | < >                          |  |
|------------------------|-----------------------------------------------------------------------------|--------------|--------------------------------------|----------------|----------------------------------------------------|------------------------------|--|
| z kontra               | hentem b                                                                    | ez kontrahen | ta                                   |                |                                                    | $\leftrightarrow \mathbf{x}$ |  |
| dokume                 | dokument: WZ 💽 na magazyn: 💿 z lokalizacji 🔵 wybrany AUDIOSTACJA - GŁÓWNY 💌 |              |                                      |                |                                                    |                              |  |
| Lokaliz<br>Obrak<br>PW | zację wstaw<br>:<br>opisu 1                                                 | do:          | P1 wstaw do Iinia opisu PW Termin wa | 1 ‡            | P2 wstaw do:<br>Iinia opisu<br>PW<br>Termin ważnoś | 1 ‡                          |  |
| po wc                  | po wczytaniu ustaw: Brak                                                    |              |                                      |                |                                                    |                              |  |
| 🖌 Kate                 | gorię (wyb                                                                  | ierz)        |                                      | •              |                                                    |                              |  |
| 🖌 Flag                 | ę (wyb                                                                      | ierz)        |                                      | -              |                                                    |                              |  |
| PW                     |                                                                             | ustaw        | / na                                 |                |                                                    |                              |  |

W przypadku, gdy wybrany zostanie typ dokumenty wymagający kontrahenta a na dokumencie przyjęcia z kolektora nie będzie podanego kontrahenta to dodany zostanie kontrahent jednorazowy 'z kolektora' (możemy tutaj podać dodatkowo, z jakiego kolektora – każdy ma nazwę)

Możemy ustawić indywidualną obsługę zawartości w polach:

- Lokalizacje tutaj mamy możliwość wpisania w pole własne lokalizacji (PW) towaru w magazynie
- P1, P2 (dodatkowe pole) tutaj tak samo jak w lokalizacji możemy wpisać w pole własne (PW) dodatkowe informacje odnośnie asortymentu lub określić termin ważności towaru

Po wczytaniu do Subiekta GT mamy możliwość ustawienia odpowiedniej

- kategorii
- flagi
- Pola własnego

Które określą, że ten dokument został wczytany.

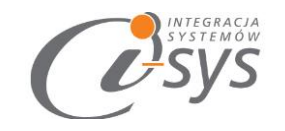

4.3.3.2 Dokumenty z kompletacji

W przypadku **Dokumentów do kompletacji** możemy zdefiniować parametry dla dokumentu źródłowego oraz obiektu docelowego (nowo zapisanego, jeżeli ma być zrealizowany) takie jak:

- Kategorię
- Flagę
- Pole własne

Dokument importowany możemy wczytać jako **Zamówienie od Klienta**, w momencie nie pełnej kompletacji program ma możliwość utworzenia dokumentu różnicowego dla ZK w przypadku ustawienia w parametrach **Twórz dokument różnicowy dla braków.** Dokument źródłowy możemy zrealizować jako: FS, PA, PAi, WZ, WZv.

Na skompletowanym dokumencie program umożliwia nam ustawienie odpowiedniej kategorii, flagi, pola a własnego, które będą świadczyły że praca na dokumencie została zakończona.

| Do wysłania 🛛 Do importu 🛛 Ogólne:         |                                     |
|--------------------------------------------|-------------------------------------|
| Przyjecia Wydania Dokumenty z kompletacji  | Inwentaryzacje Zmiany lokalizacji   |
| ZK                                         |                                     |
| Aktywny<br>Dla dokumentu źródlowego ustaw: |                                     |
| Kategorię: (wybierz)  Pole własne o nazwie | Flagę: (wybierz)  ustaw na          |
| – Dokument źródłowy:                       |                                     |
| Zrealizuj jako: (wybierz) 🔻                | Twórz dokument różnicowy dla braków |
| Dla dokumentów realizowanych ustaw:        |                                     |
| Categorię: (wybierz)  Pole własne o nazwie | Flagę: (wybierz)  ustaw na          |
|                                            |                                     |

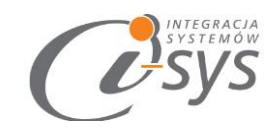

#### 4.3.3.3 Inwentaryzacje

Parametr *Inwentaryzacja* daje możliwość określenia sposobu wyczytywania dokumentów, zarówno jako iWC (inwentaryzacja cząstkowa) ale także jako przychód wewnętrzny (PW) lub rozchód zewnętrzny (RW).

Tak jak w przypadku przyjęcia/wydania towaru mamy możliwość ustawienia:

- Lokalizacji tutaj mamy możliwość wpisania w pole własne lokalizacji (PW) towaru w magazynie
- P1, P2 (dodatkowe pole) tutaj tak samo jak w lokalizacji możemy wpisać w pole własne (PW) dodatkowe informacje odnośnie asortymentu lub określić termin ważności towaru

Po zakończeniu np. inwentaryzacji mamy możliwość określenia z jaką kategorią, flagą lub polem własnym dokument może być przesłany do Subiekt GT

| Przyjecia Wydania Dok                                                            | umenty z kompletacji 🗍                            | nwentaryzacje | Zmiany lokalizacji                                     |  |  |  |
|----------------------------------------------------------------------------------|---------------------------------------------------|---------------|--------------------------------------------------------|--|--|--|
| Wczytuj jako: IWc<br>na magazyn: O z lokalizacji () wybrany AUDIOSTACJA - GŁÓWNY |                                                   |               |                                                        |  |  |  |
| Lokalizację wstaw do:<br>brak<br>PW<br>inia opisu 1 ‡                            | P1 wstaw do:<br>Iinia opisu<br>PW<br>Termin ważno | 2 🗘<br>Dści   | P2 wstaw do:<br>Iinia opisu 3<br>PW<br>Termin ważności |  |  |  |
| po wczytaniu ustaw: B                                                            | irak                                              |               |                                                        |  |  |  |
| Flage (wybierz)                                                                  | v ustaw na                                        |               |                                                        |  |  |  |

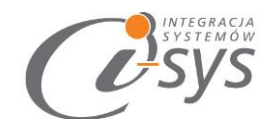

#### 4.3.3.4 Zmiany lokalizacji

Mamy dwie możliwości zmiany lokalizacji towaru:

- Zapisy we własnej tabeli
- Dokument *przesunięcia międzymagazynowego* (MM) ze zmianą lokalizacji.

| Do wysłania | o wysłania Do importu Ogólne: |                        |                |                    |  |
|-------------|-------------------------------|------------------------|----------------|--------------------|--|
| Przyjecia   | Wydania D                     | okumenty z kompletacji | Inwentaryzacje | Zmiany lokalizacji |  |
| Własi       | na tabela                     |                        |                |                    |  |
|             | lokalizacji                   |                        |                |                    |  |